## **Consumer Products Reporting Tool Checklist**

This checklist provides basic instructions for the CPRT and is ordered based on CARB staff's recommendation for filling out the tool.

Downloading and Saving CPRT:

 Go to the <u>Consumer Products Survey</u> webpage and download the CPRT. Save CPRT to desktop.
Create a folder on desktop to save generated CSVs later.

Before Editing/Importing Data:

| A desktop version of Microsoft Excel is required to run the survey tool<br>(the web-based version of the software is not compatible). |
|----------------------------------------------------------------------------------------------------|
| Enable macros (Go to Options > Trust Center > Trust Center Settings > Macro Settings, and then selecting 'Enable VBA macros').        |
| Enter in Responsible Party Information.                                                                                               |

Editing/Importing Data:

Follow the checklist below for each page in the CPRT and choose one of three data entry options. General Requirements must be fulfilled for any data entry option. Data for the following may be entered manually to each page, through the CPRT's built-in forms, or through importing. Using the built-in forms will pre-validate data, the other options may require more runs of the validation report.:

| Ad       | ding Products to the Product List page                                                      |  |  |  |
|----------|---------------------------------------------------------------------------------------------|--|--|--|
| Ge       | General Requirements                                                                        |  |  |  |
|          | UPCs listed are 12 digits                                                                   |  |  |  |
|          | If a formula is manufactured 'in-house,' under the "Who Provides Formula" field put 'self.' |  |  |  |
| Via      | Manual Entry                                                                                |  |  |  |
|          | Enter in data for all products                                                              |  |  |  |
| Via Form |                                                                                             |  |  |  |
|          | For each product, go to the ProductList page and press the 'Add Product' button.            |  |  |  |
|          | Follow the pop-up to enter in the product information and then click 'Save Record.'         |  |  |  |
|          | Repeat for each individual product                                                          |  |  |  |
| Via      | CSV Import                                                                                  |  |  |  |

|      | To import product information into ProductList a CSV file is required. Using your program of choice, generate a CSV that matches the layout and headers of the ProductList page in the CPRT. The number of columns and headers of the CSV must match exactly with the CPRT                                                                                      |
|------|----------------------------------------------------------------------------------------------------|
|      | page. A blank CSV cannot be uploaded.                                                                                                    |
|      | Click the 'Menu' button, then the 'Import Data' button, then the 'Product List' button. Once<br>the Files Explorer window pops up navigate to the CSV for the product list and import it.<br>Importing data will upload all products at once.<br><u>*Any products previously entered onto the ProductList page will not be erased, Any</u>                      |
| <br> | duplicate data erroneously uploaded must be deleted before finalizing the data.                                                                                                    |
| Ad   | ding Formulas to the Productingredients page                                                                                                    |
| Ge   | neral Requirements                                                                                                    |
|      | When reporting an ingredient (that is not a propellant or solvent) ensure that that the CAS number field is not blank, otherwise this will generate an error when validating.                                                                                                    |
|      | When reporting a propellant or solvent list the manufacturer.                                                                                                    |
| Via  | Manual Entry                                                                                                    |
|      | Enter in data for all product ingredients on the ProductIngredients page.                                                                                                    |
| Via  | Form                                                                                                    |
|      | Go to the EnterFormula page and use the 'Select Formula' drop-down menu to choose which product you are reporting ingredients for.                                                                                                    |
|      | Click on the 'Select Chem' button and click on the ingredients that are present in the product's formula so that they are highlighted in blue. You can use the 'Search by CAS' function in the top right to locate chemicals.                                                                                                    |
|      | Once the desired ingredients are selected, press 'Add Selected Ingredients' and they will be saved to the EnterFormula page. Any ingredients that are not present in the 'Select Chem' list will need to be entered manually into the EnterFormula page.                                                                                                    |
|      | Once the formula is complete, hit "Save Record" to save the formula and transfer it to the<br>ProductIngredients page. If any errors are present, the worksheet will display them. The<br>errors must be fixed before the formula will save and transfer to the ProductIngredients<br>page. Repeat for each individual product.                                 |
| Via  | CSV Import                                                                                                    |
|      | To import product information into ProductIngredients a CSV file is required. Using your program of choice, generate a CSV that matches the layout and headers of the ProductIngredients page in the CPRT. The number of columns and headers of the CSV must match exactly with the CPRT page. A blank CSV cannot be uploaded.                                  |
|      | Click the 'Menu' button, then the 'Import Data' button, then the 'Product Ingredients' button.<br>Once the Files Explorer window pops up navigate to the CSV for the product ingredients and<br>import it. Importing data will upload all products at once.<br><u>*Any products previously entered onto the ProductIngredients page will not be erased, Any</u> |
|      | duplicate data erroneously uploaded must be deleted before finalizing the data.                                                                                                    |
| Ad   | ding Formulator/Manufacturer Information.                                                                                                    |

|  | General Requirements |                                                                                                    |  |  |  |  |
|--|----------------------|----------------------------------------------------------------------------------------------------|--|--|--|--|
|  |                      | When reporting a propellant or solvent contact information for the manufacturer must be provided.                                                                                                    |  |  |  |  |
|  |                      | On January 11, 2024, a list of                                                                                                    |  |  |  |  |
|  | Via Manual Entry     |                                                                                                    |  |  |  |  |
|  |                      | Enter in data for all formulators/manufacturers.                                                                                                    |  |  |  |  |
|  | Via Form             |                                                                                                    |  |  |  |  |
|  |                      | For either the ProductFormulator, FragranceFormulator, or Solvent_Propellant_Manufacturer pages, press the 'Add Formulator/Manufacturer' button Follow the pop-up to enter in the formulator/manufacturer information and then click 'Save Record.'                                                                                                    |  |  |  |  |
|  |                      | Repeat for each individual formulator/manufacturer.                                                                                                    |  |  |  |  |
|  | Via                  | CSV Import                                                                                                    |  |  |  |  |
|  |                      | To import product information into the ProductFormulator, FragranceFormulator, or<br>Solvent_Propellant_Manufacturer pages a CSV file is required. Using your program of choice,<br>generate a CSV that matches the layout and headers of the applicable page in the CPRT. The<br>number of columns and headers of the CSV must match exactly with the CPRT page. A blank<br>CSV cannot be uploaded.                                                                                                    |  |  |  |  |
|  |                      | Click the 'Menu' button, then the 'Import Data' button, then either the 'Product Formulator,'<br>'Fragrance Formulator,' or 'Solvent/Propellant Manufacturer' button. Once the Files Explorer<br>window pops up navigate to the CSV for the applicable page and import it. Importing data<br>will upload all products at once.                                                                                                    |  |  |  |  |
|  |                      | <u>*Any products previously entered onto the ProductFormulator, FragranceFormulator, or</u><br><u>Solvent Propellant Manufacturer pages will not be erased, Any duplicate data erroneously</u><br><u>uploaded must be deleted before finalizing the data.</u>                                                                                                    |  |  |  |  |
|  | Im                   | port All Data via CSV(optional)                                                                                                    |  |  |  |  |
|  |                      | Click the 'Menu' button on any of the pages, click on the 'Import Data' button, then click on<br>the 'Import All' button. A pop-up will appear for each page individually prompting to upload<br>a CSV. Either upload the CSV for the page prompted or move onto the next prompt to<br>upload to the next page.<br><u>*Importing will <b>not</b> erase and replace any data already previously entered into a page.</u><br>Responsible Parties are responsible for deleting any data erroneously uploaded |  |  |  |  |

Validating Data:

Go to the Validate\_Survey Page and select the 'Run Validation Report' button to check the data entries and see if any corrections need to be made. The Validation Report does not need to be manually activated before completing a survey, but it is encouraged to be ran multiple times before completion while filling out information. The Validation Report will however be automatically run before data can be sent to CARB. Fix any errors that are described on the Validation Report. Then select the 'Run Validation Report' button again to ensure that all errors are resolved. Once there are no more errors, move on to certification.

Certify Data:

Go to the Certify page, click 'Certify Data,' and follow the instructions in the pop-up that appears.

Export CSVs:

| Click the 'Menu' button on any of the pages, click on 'Export CSVs' to generate<br>the files that will need to be sent to CARB. Using this button will automatically<br>trigger the Validation Report to be run to ensure that any erroneous data is<br>fixed before being submitted to CARB. |
|----------------------------------------------------------------------------------------------------|
| CARB staff will send a link to a secure mailbox to upload CSVs. If a link was not sent, please email <u>2023CPSurvey@arb.ca.gov</u> .                                                                                                    |